## T 👁 🛓 🛛 University of Illinois System

Notifying Central Office that a Proposal is Non-Funded (from Search)

| Step | Task                                                                                                    |
|------|----------------------------------------------------------------------------------------------------|
| 1.   | Log in to myResearch Portal.                                                                                                    |
| 2.   | Click on the <b>Search</b> button from the <b>Dashboard</b> .                                                                                                    |
| 3.   | Search for the specific project you wish to mark as Non-Funded.                                                                                                    |
| 4.   | Click the <b>3 dots</b> (•••) in the top right corner to expand the project details.                                                                                   |
| 5.   | Click the <b>Mark as non-funded</b> button. 🕢 Mark as non-funded                                                                                                    |
| 6.   | A new email window will open (using your email client) with an auto-populated email message to the central office requesting that a proposal be marked as "non-funded" |
| 7.   | Click Send (or your email client equivalent)                                                                                                    |
|      | <b>NOTE:</b> Central Office will change the status of the proposal.                                                                                                    |